2025.05.28 改

# 福井新聞模擬テスト 塾専用Web申込システム 操作マニュアル

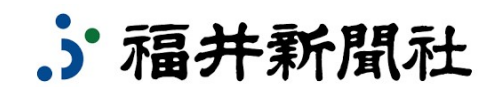

福井新聞模擬テスト係 TEL:0776-57-5180 図:mogitest@fukuishimbun.co.jp

ページアクセス

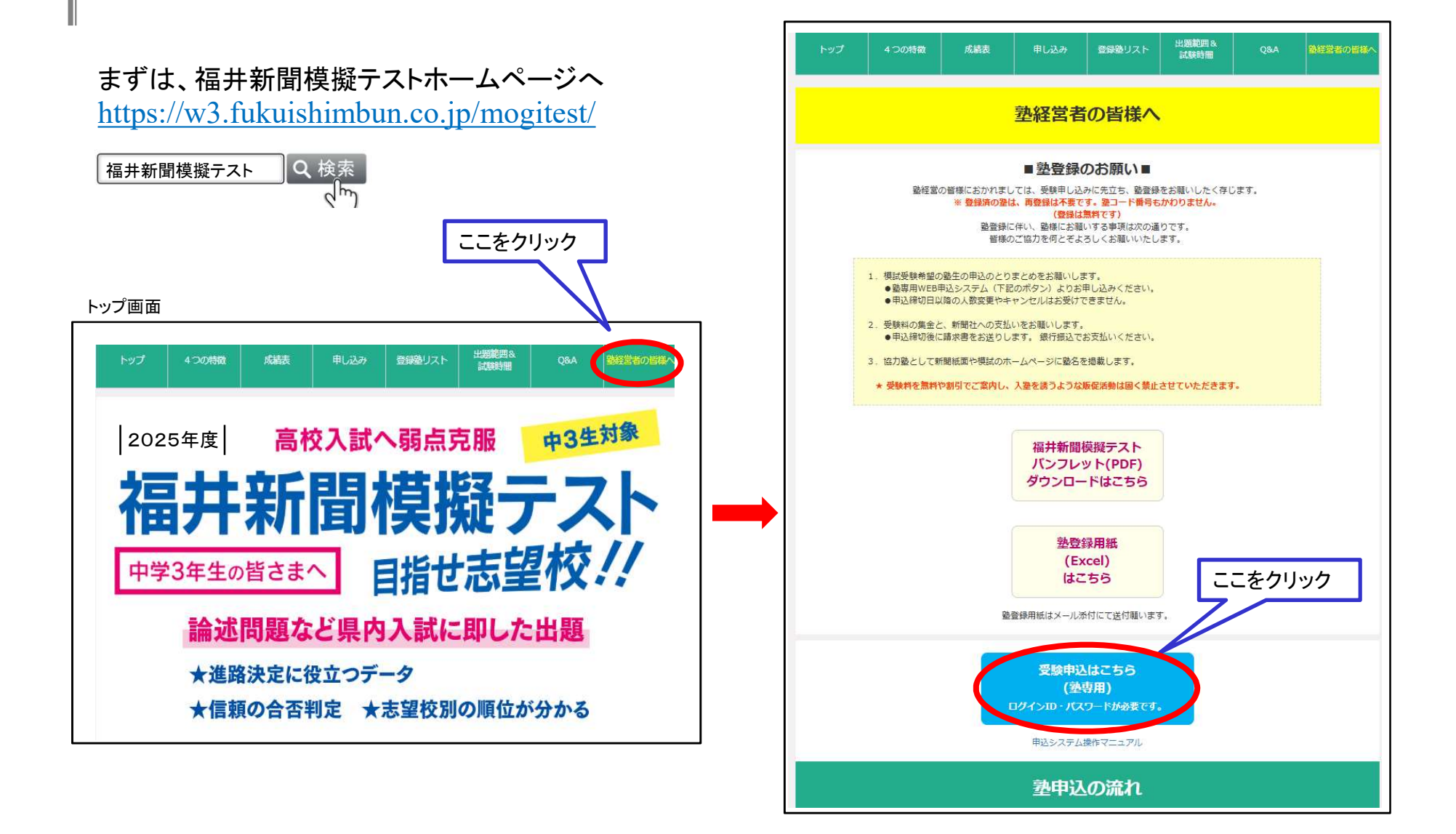

ログインとメニュー画面

# [A-1] ログイン画面

| 福井新聞模擬テスト                                                   | 福井新聞模擬テスト                                        |
|-------------------------------------------------------------|--------------------------------------------------|
| ログイン                                                        | ログインユーザ専用メニュー                                    |
| ユーザID                                                       | 福井模擬テスト塾 テスト1教室 様                                |
| パスワード                                                       |                                                  |
| ユーザIDとパスワードを入力し<br>ログインする。                                  | <u>生徒名簿登録</u> [B-1へ]<br>模擬テスト申込前に余裕を持ってお済ませください。 |
| ※山がスラードは、別和、マニナル送付<br>書に記載しています。ご不明な場合は事務<br>局までお問い合わせください。 | 福井新聞模擬テストの申込 [C-1へ]                              |
| All Rights Reserved.福井新聞社                                   | <u>申込状況ダウンロード</u><br>パスワード変更                     |
| 初期パスワードの変更が可能です。                                            |                                                  |
| 変更されたパスワードは必ずお手元<br>お控えください。                                | All Rights Reserved.福井新聞社                        |

[A-2] メニュー画面

# 生徒登録

#### [B-1] 生徒名簿登録画面

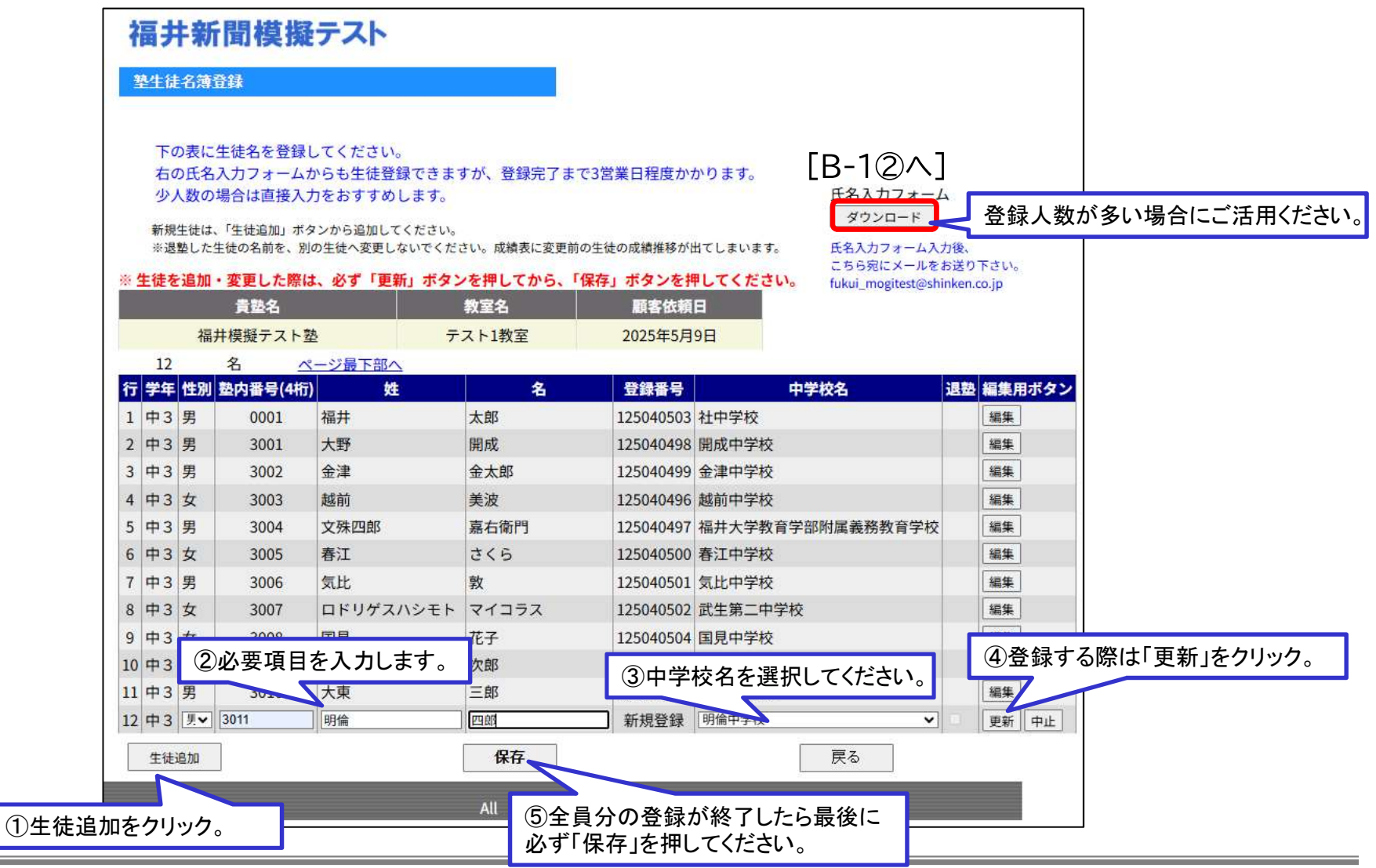

生徒登録

# [B-1②] 生徒名簿登録画面 氏名入力フォーム

[B-2]保存後の確認画面

| A I  | 3                      | C      | D                                     | E       | F        | G                                             | Н  | 4                  | · 승규 - 바 - 쇼드 8월 - 本 가 나                 |  |  |  |  |
|------|------------------------|--------|---------------------------------------|---------|----------|-----------------------------------------------|----|--------------------|------------------------------------------|--|--|--|--|
| 簿登録ま | で3営業日和                 | 程度かかり: | ます。少人                                 | 、数の登録は直 | [接入力をお願い | します。                                          |    |                    | 価廾新闻倶嫌ア人ト                                |  |  |  |  |
|      | <b>貴塾コード</b>           |        |                                       |         |          |                                               |    | 墊生徒名簿登録結果確認        |                                          |  |  |  |  |
| 貴塾名  |                        |        |                                       |         |          |                                               |    |                    |                                          |  |  |  |  |
|      | 教室名                    |        |                                       |         |          |                                               |    | 熟生往名 審祭得 が 空フレキレナー |                                          |  |  |  |  |
|      |                        |        |                                       |         |          |                                               |    |                    |                                          |  |  |  |  |
| ※墊   | ※整内個人Noは4桁の数字でご入力ください。 |        |                                       |         |          |                                               |    |                    |                                          |  |  |  |  |
| ※性   | ※性別は男子:1 女子:2でご記入ください。 |        |                                       |         |          |                                               |    |                    |                                          |  |  |  |  |
| 福    | ┊井新聞模擬テスト              |        |                                       |         | 0.000    | 92,912                                        |    |                    |                                          |  |  |  |  |
| 学    | 年 塾内                   | l個人No. | 性別                                    | <b></b> | 名        | 中学校名                                          | 備考 | ~                  | また狭窄ナストの中心は元子していません。                     |  |  |  |  |
| 中3   |                        | -      |                                       |         |          |                                               |    |                    |                                          |  |  |  |  |
| 中3   | £                      |        |                                       |         |          |                                               |    |                    |                                          |  |  |  |  |
| 中3   | <b>_</b> _             |        |                                       | レ会士     |          | <u>,                                     </u> |    |                    |                                          |  |  |  |  |
| 中3   |                        | ' 兄 4  | リン-                                   | 一下奓考    | 「二人刀」    | し、 _                                          |    |                    |                                          |  |  |  |  |
| 中3   |                        | fukui  | i_mogitest@shinken.co.jp<br>送信してください。 |         |          |                                               |    |                    | [C-1∧]                                   |  |  |  |  |
| 中3   |                        |        |                                       |         |          |                                               |    |                    |                                          |  |  |  |  |
| 中3   |                        | 宛に     |                                       |         |          |                                               |    |                    |                                          |  |  |  |  |
| 中3   |                        |        |                                       |         |          |                                               |    |                    |                                          |  |  |  |  |
| 中3   |                        |        |                                       |         |          |                                               |    |                    |                                          |  |  |  |  |
| 中3   |                        | 2      |                                       |         |          |                                               |    | 生徒                 | E登録が完了したら「申込」へ All Rights Reserved.福井新聞社 |  |  |  |  |
| 中3   |                        |        |                                       |         |          |                                               |    | _ 進ん               | っでください。                                  |  |  |  |  |
| 中3   |                        |        |                                       |         |          |                                               |    |                    |                                          |  |  |  |  |
| 中3   |                        | 10     |                                       |         | -        |                                               |    | 20                 |                                          |  |  |  |  |
| 中3   |                        |        |                                       |         |          |                                               |    |                    |                                          |  |  |  |  |
| 中3   |                        |        |                                       |         |          |                                               |    |                    |                                          |  |  |  |  |
| 中3   | 8                      |        |                                       |         |          |                                               |    |                    |                                          |  |  |  |  |
| 中3   |                        |        |                                       |         | -        |                                               |    |                    |                                          |  |  |  |  |
| 中3   |                        |        |                                       |         |          |                                               |    |                    |                                          |  |  |  |  |
|      |                        |        |                                       |         |          |                                               |    |                    |                                          |  |  |  |  |

# テスト申込[単回]

[C-1] テスト申込\_テスト選択画面

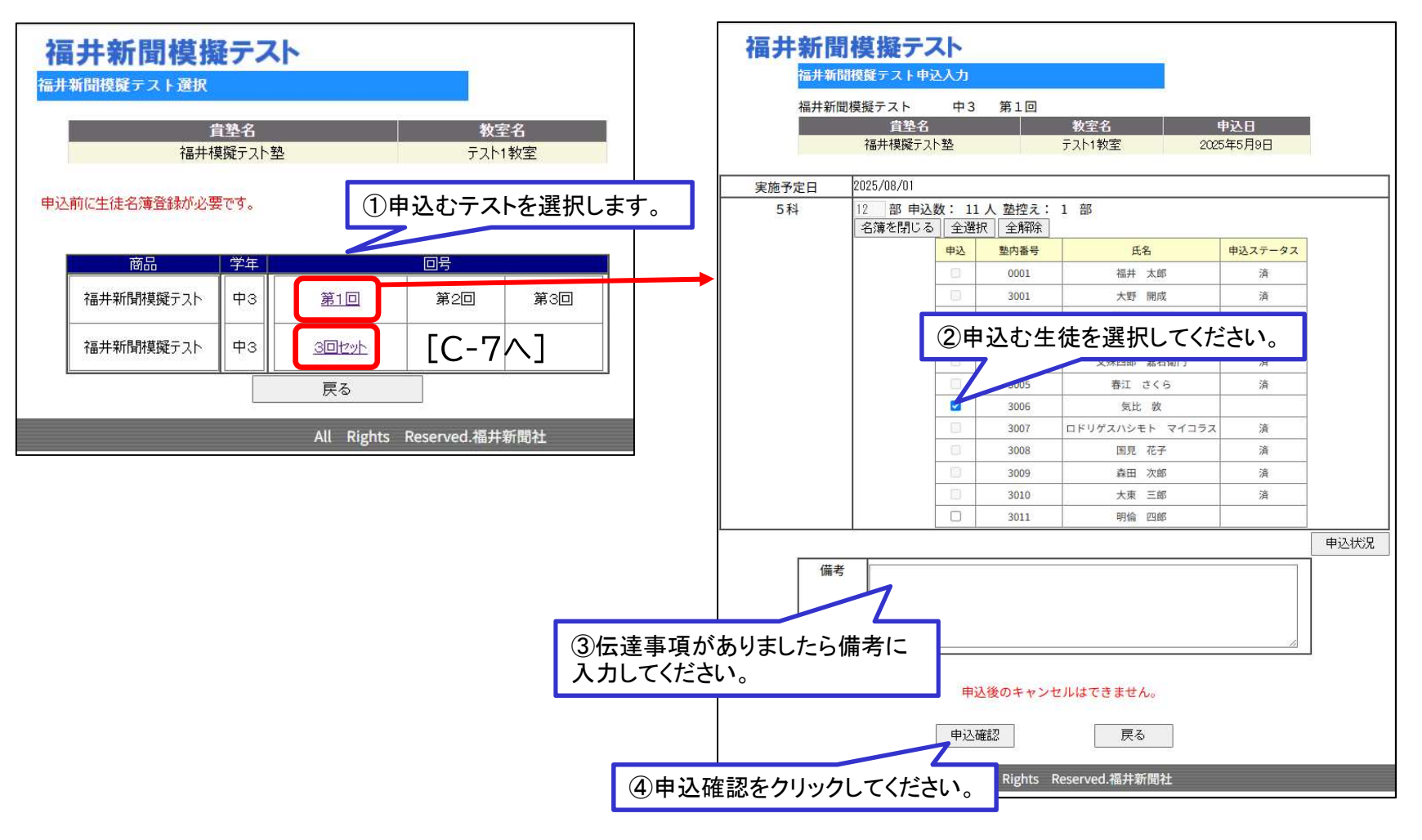

# [C-2] テスト申込\_受験生徒選択画面

テスト申込[単回]

#### [C-3] テスト申込\_エラー表示画面

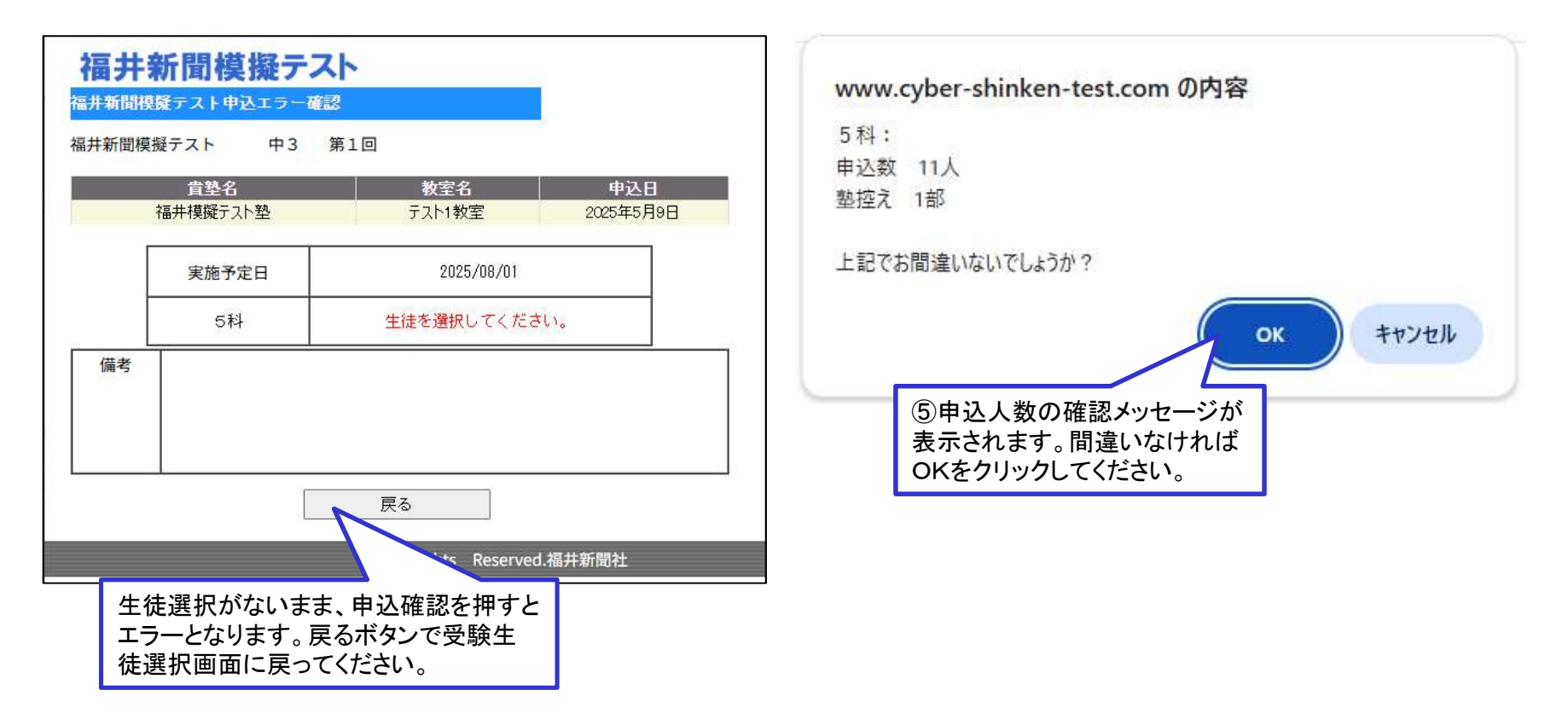

[C-4] テスト申込 申込確認メッセージ

# テスト申込[単回]

### [C-5] 確認画面

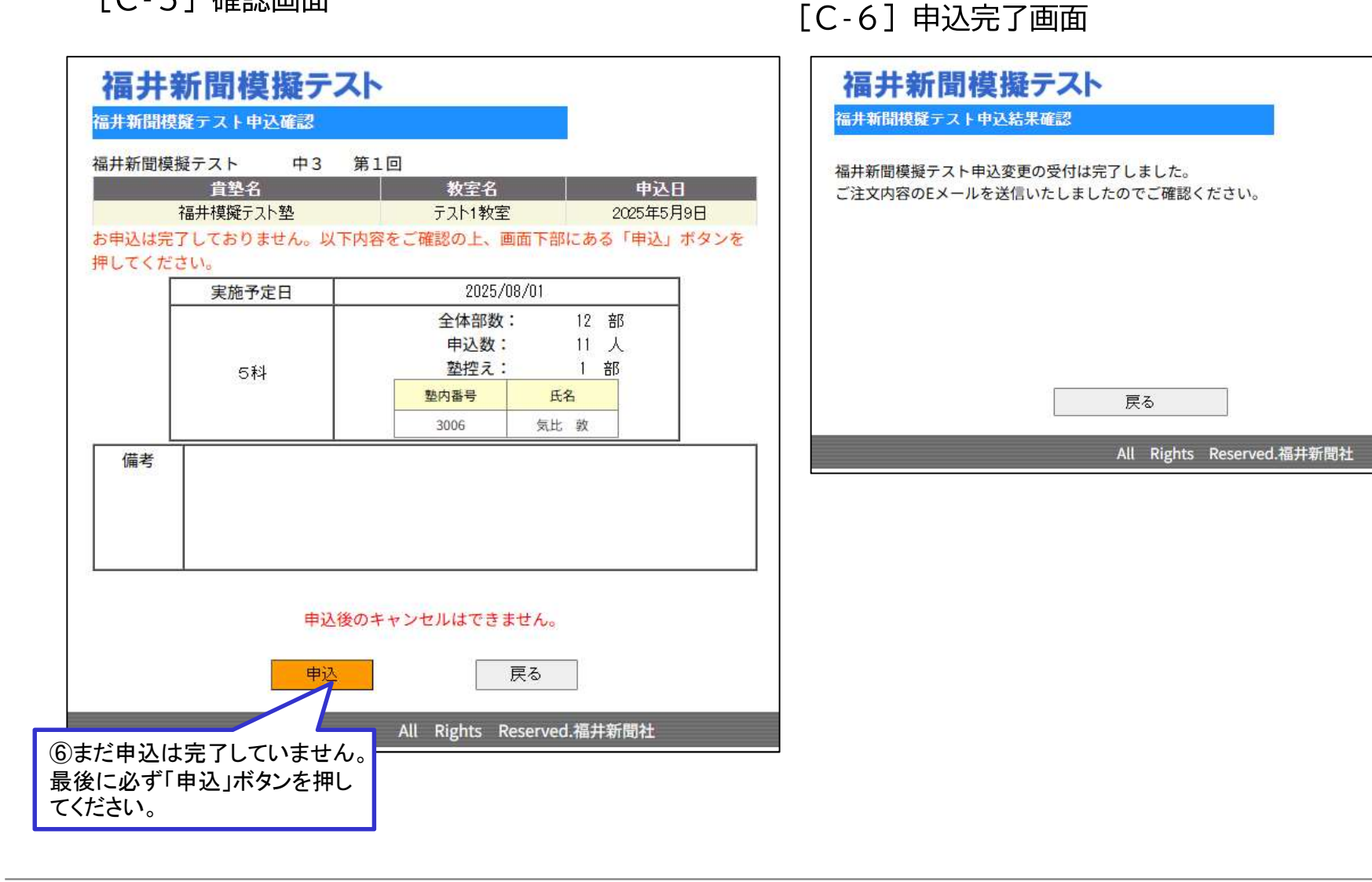

テスト申込[3回セット]

# [C-7】テスト申込\_回数選択画面(3回セット)

|       | <u>貴塾名</u>     | <b>.</b> 宜力 |            | 教室名             | 申込日     |
|-------|----------------|-------------|------------|-----------------|---------|
|       | 「由井小晃焼丁人」      | 至           |            | テスト14X至 20      | 2949Н9日 |
| 実施予定日 | 2025/08/01,202 | 25/10/01,   | 2025/12/01 |                 |         |
| 5科    | 10 部 申込        | 数:9,        | 人塾控え:      | 1 部             |         |
|       | 名簿を閉じる         | 全選択         |            | -               |         |
|       |                | 甲込          | 型内番号       | 氏名              | 甲込ステータス |
|       |                |             | 2001       | 備井 太郎           | 泊       |
|       |                |             | 3001       | 大町 用成<br>全津 全大郎 | 溶       |
|       |                | <b>∞</b> +  | N          |                 | 7A      |
|       |                | (1)甲        | 込む生        | 徒を選択してくた        | ささい。    |
|       |                |             | 3005       | 春江 さくら          | 済       |
|       |                |             | 3006       | 気比 敦            |         |
|       |                |             | 3007       | ロドリゲスハシモト マイコラス | ( 消     |
|       |                | 0           | 3008       | 国見 花子           | 済       |
|       |                |             | 3009       | 森田 次郎           | 済       |
|       |                |             | 3010       | 大東 三郎           | a       |
|       |                |             | 3011       | 明倫四郎            |         |
|       |                |             |            |                 |         |
| 備     | 考              |             |            |                 |         |
|       |                |             |            | Z               |         |
| 2)伝達事 | 耳頂がありま         | ŧ1.t-       | ら備者        | 1:              |         |
| シムペチ  | ください           | ×0/2        |            |                 | 11      |
| ЛЛСС  | 12000          |             |            |                 |         |
|       |                | 申认          | 後のキャン      | セルはできません。       |         |
|       |                |             |            |                 |         |
|       |                | db.11122    | = 71       | <b>₽</b> Z      |         |

#### [C-8] 申込完了画面(3回セット)

|      | a h a a hialan taat aan の中間 |
|------|-----------------------------|
| www. | cyber-sninken-test.com 切內吞  |
| 5科:  |                             |
| 申込数  | 9人                          |
| 塾控え  | 1部                          |
|      | ок <i><b>キ</b>ャンセル</i>      |
| ſ    | ④申込人数の確認メッセージが              |

# テスト申込[3回セット]

# [C-9] 確認画面(3回セット)

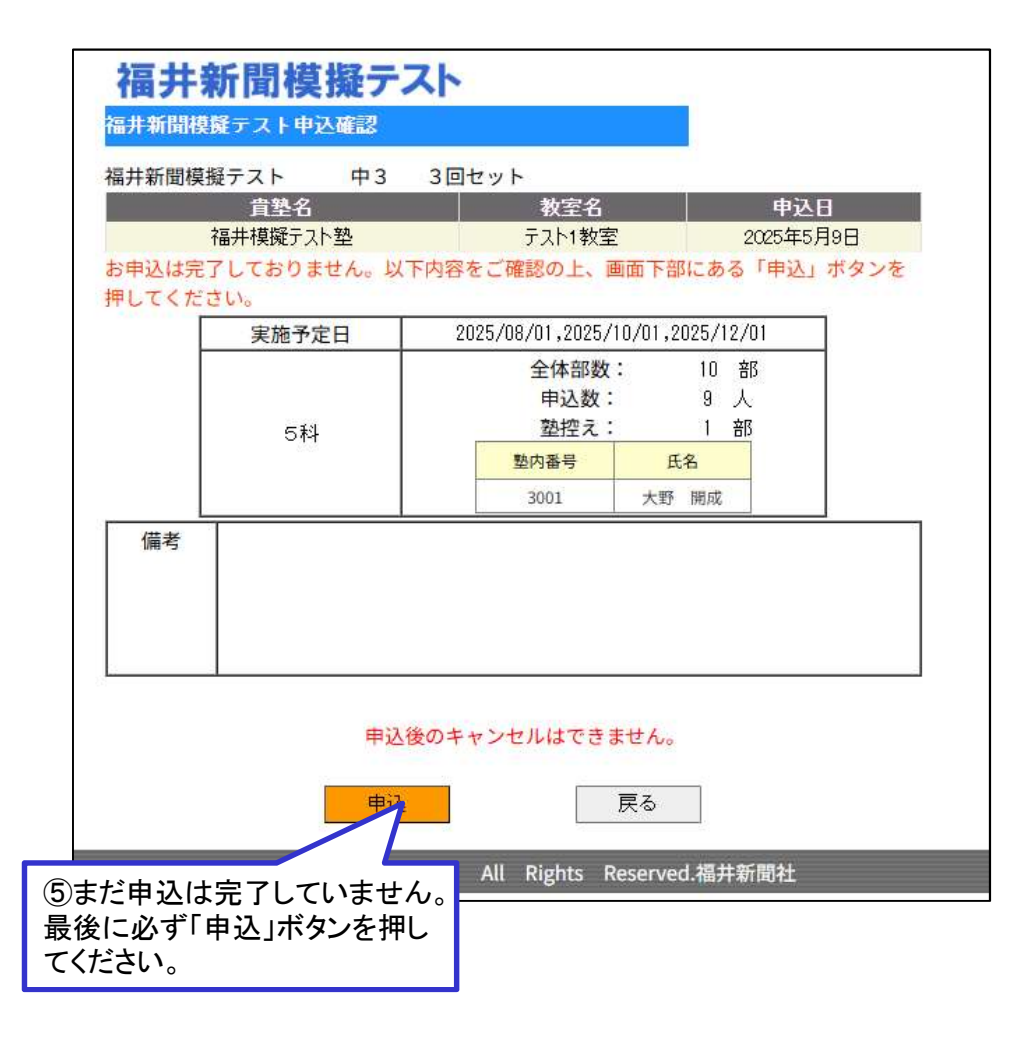

# [C-10] 申込完了画面(3回セット)

| 福井新聞模擬テスト                                                 |
|-----------------------------------------------------------|
| 福井新聞模擬テスト申込結果確認                                           |
| 福井新聞模擬テスト申込変更の受付は完了しました。<br>ご注文内容のEメールを送信いたしましたのでご確認ください。 |
| 戻る                                                        |
| All Rights Reserved.福井新聞社                                 |
|                                                           |